## How to Pause Updates in Windows 10

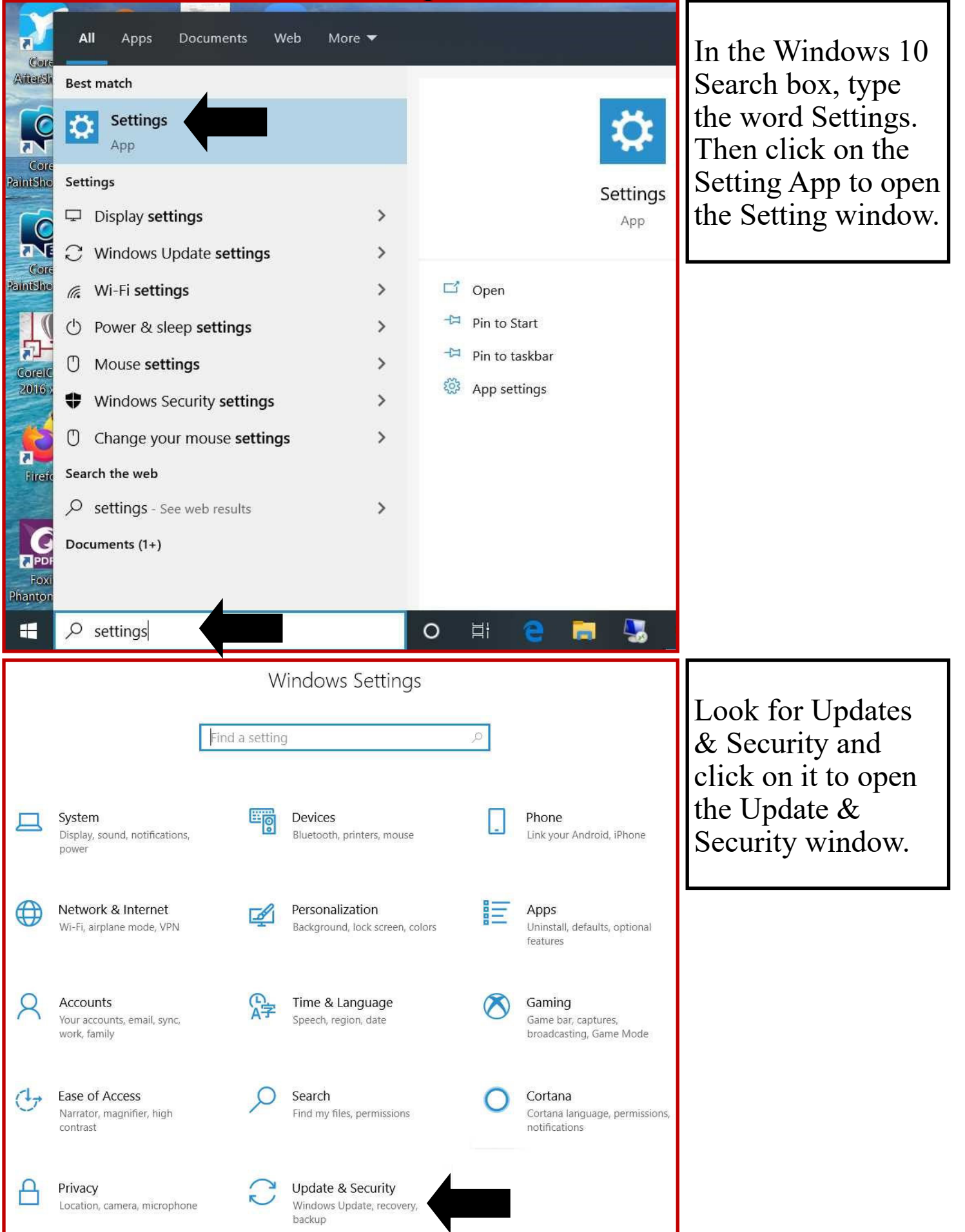

| ← Settings                                                                                                    | – 🗆 X                                                                                                    |                                                                                                    |
|----------------------------------------------------------------------------------------------------|----------------------------------------------------------------------------------------------------|----------------------------------------------------------------------------------------------------|
| G Home Find a setting の                                                                                                    | Windows Update                                                                                                    | Click on the<br>Pause updates                                                                         |
| Update & Security                                                                                                    | Line Last checked: Today, 9:33 AM                                                                                                    | for 7 days and                                                                                        |
| opullo a security                                                                                                    | 2020-04 Cumulative Update for Windows 10 Version 1909 for x64-based                                                                                             | you are done. If                                                                                      |
| C Windows Update                                                                                                    | Status: Pending download                                                                                                    | vou want more                                                                                         |
| 凸 Delivery Optimization                                                                                                    | Updates are ready to download                                                                                                    | than 7 days                                                                                           |
| - ,,                                                                                                    | Download                                                                                                    | continue to the                                                                                       |
| Windows Security                                                                                                    |                                                                                                    | continue to the                                                                                       |
| ↑ Backup                                                                                                    | U Pause updates for / days<br>Visit Advanced options to change the pause period                                                                                 | next step.                                                                                            |
| 7 Troubleshoot                                                                                                    | Change active hours<br>Currently 8:00 AM to 5:00 PM                                                                                                    |                                                                                                    |
| 윤 Recovery                                                                                                    | View undate history                                                                                                    |                                                                                                    |
| <ul> <li>Activation</li> </ul>                                                                                                    | See updates installed on your device                                                                                                    |                                                                                                    |
|                                                                                                    | Advanced options                                                                                                    | 1                                                                                                    |
| 占 Find my device                                                                                                    | Additional update controls and settings                                                                                                    | nere if you want                                                                                      |
| 11 For developers                                                                                                    | to par                                                                                                    | use for more than                                                                                     |
| 😸 Windows Insider Program                                                                                                    | Your device recently got the latest update with new features and imining 7 day                                                                                  | S.                                                                                                    |
|                                                                                                    | security improvements.                                                                                                    |                                                                                                    |
|                                                                                                    | Explore new features                                                                                                    |                                                                                                    |
|                                                                                                    |                                                                                                    |                                                                                                    |
| ← Settings                                                                                                    | - 🗆 X                                                                                                    | If you want to                                                                                        |
|                                                                                                    |                                                                                                    | pause the                                                                                             |
| Download updates over metered connections                                                                                                    | s (extra charges may apply)                                                                                                    | updates for a                                                                                         |
| Off Off                                                                                                    |                                                                                                    | longer period of                                                                                      |
| Restart this device as soon as possible when a restart is required to install an update. Windows will display a notice before the                                                     |                                                                                                    | time Click on                                                                                         |
| Off                                                                                                    | ea m.                                                                                                    | A dyanaad                                                                                             |
|                                                                                                    |                                                                                                    | Advanced                                                                                              |
| Update notifications                                                                                                    |                                                                                                    | Options in the                                                                                        |
| Show a notification when your PC requires a restart to finish updating                                                                                                    |                                                                                                    | previous panel.                                                                                       |
| Off Off                                                                                                    |                                                                                                    | Then under                                                                                            |
| Market Ball Store                                                                                                    |                                                                                                    | Pause Updates                                                                                         |
| Pause updates                                                                                                    |                                                                                                    | in the Advanced                                                                                       |
| Temporarily pause updates from being installed on this device for up to 35 days. When you reach the pause limit, your device will need to get new updates before you can pause again. |                                                                                                    | - I I                                                                                                 |
| device will need to get new updates before ye                                                                                                    | ed on this device for up to 35 days. When you reach the pause limit, your<br>ou can pause again.                                                                | options window.                                                                                       |
| device will need to get new updates before yo<br>Pause until                                                                                                    | ed on this device for up to 35 days. When you reach the pause limit, your<br>ou can pause again.                                                                | options window.<br>Click on the pull                                                                  |
| device will need to get new updates before ye<br>Pause until<br>Wednesday, April 22, 2020 V                                                                                           | ed on this device for up to 35 days. When you reach the pause limit, your<br>ou can pause again.                                                                | options window.<br>Click on the pull<br>down menu and                                                 |
| device will need to get new updates before yet<br>Pause until<br>Wednesday, April 22, 2020 V<br>Choose when updates are installed                                                     | ed on this device for up to 35 days. When you reach the pause limit, your<br>ou can pause again.                                                                | options window.<br>Click on the pull<br>down menu and<br>select the date                              |
| device will need to get new updates before ye<br>Pause until<br>Wednesday, April 22, 2020 V<br>Choose when updates are installed<br>A feature update includes new capabilities an     | ed on this device for up to 35 days. When you reach the pause limit, your<br>ou can pause again.<br>d<br>d                                                      | options window.<br>Click on the pull<br>down menu and<br>select the date<br>you want to               |
| device will need to get new updates before ye<br>Pause until<br>Wednesday, April 22, 2020 V<br>Choose when updates are installed<br>A feature update includes new capabilities an     | ed on this device for up to 35 days. When you reach the pause limit, your<br>ou can pause again.<br>d<br>d improvements. It can be deferred for this many days: | options window.<br>Click on the pull<br>down menu and<br>select the date<br>you want to<br>pause for. |